## Saabunud teadete vaatamine ja teatele vastamine - Viewing incoming messages and replying to messages

- Teate vaatamine
- Teadetele vastamine

- Viewing messages
- Replying to messages

## Teate vaatamine

Menüü lingile Teated vajutamise järel kuvatakse vaikimisi Saabunud teadete kaust.

Lugemata teated kuvatakse rasvases kirjas ning nende arv on kuvatud kausta nimetuse järel (vt joonis).

|       |                                                                                                    |                       | - m; -                                                                                                    |
|-------|----------------------------------------------------------------------------------------------------|-----------------------|----------------------------------------------------------------------------------------------------|
|       | -                                                                                                    |                       | (summer a)                                                                                                    |
| Calco | · · · · ·                                                                                                    | - F                   | to the second second                                                                                                    |
|       | 0 11.00                                                                                                    | British of Control of | 1.0.000.000                                                                                                    |
|       | <b>D</b>                                                                                                    | 1000000               |                                                                                                    |
|       | 🔁 🐨 🗤 🗤                                                                                                    | Over make a           | 212.00 m 400                                                                                                    |
|       | A second second seco | Set.                  | <ul> <li>A state of the state of the sta</li></ul> |

Teate sisuga tutvumiseks, vajutage saabunud teatele. Teate peitmiseks, tuleb vajutada nupule **Sulge** (vt joonis).

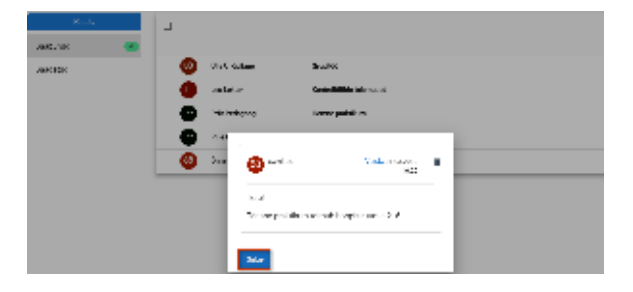

Viewing messages

By default, when you click the Messages link in the menu, the Inbox is displayed.

Unread messages are shown in bold and their number is displayed after the folder name (see figure).

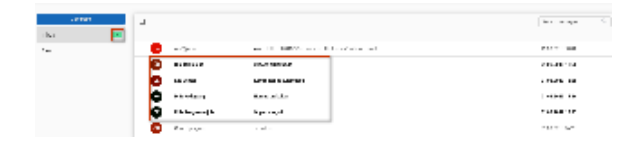

To view the content of the message, click the received message. To hide the message, click **Close** (see Figure).

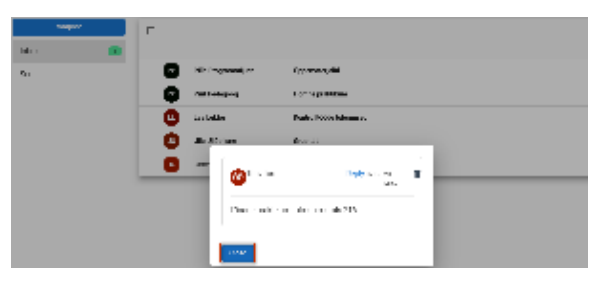

Replying to messages

Teadetele vastamine

Teatele vastamiseks vajutage Saabunud teadete kaustas teatele ning avanenud vaates nupule Vasta (vt joonis).

| 00 Teavitus             | Vasta<br>16:20    |
|-------------------------|-------------------|
| Tere!                   |                   |
| Tänane praktikum toimub | hoopis ruumis 216 |

Avaneb teate koostamise vorm, millel on saajaks vaikimisi märgitud see isik, kes teate saatis (vt joonis).

õõ Teavitus Î 01.03.2019 16:20 Tere! Tänane praktikum toimub hoopis ruumis 216

y (see Figure).

Close

The message composing form opens where the person who sent the message is by default given as the receiver (see Figure).

To reply to the message, click on the arrived message in the Inbox, and in the view that opens click Repl

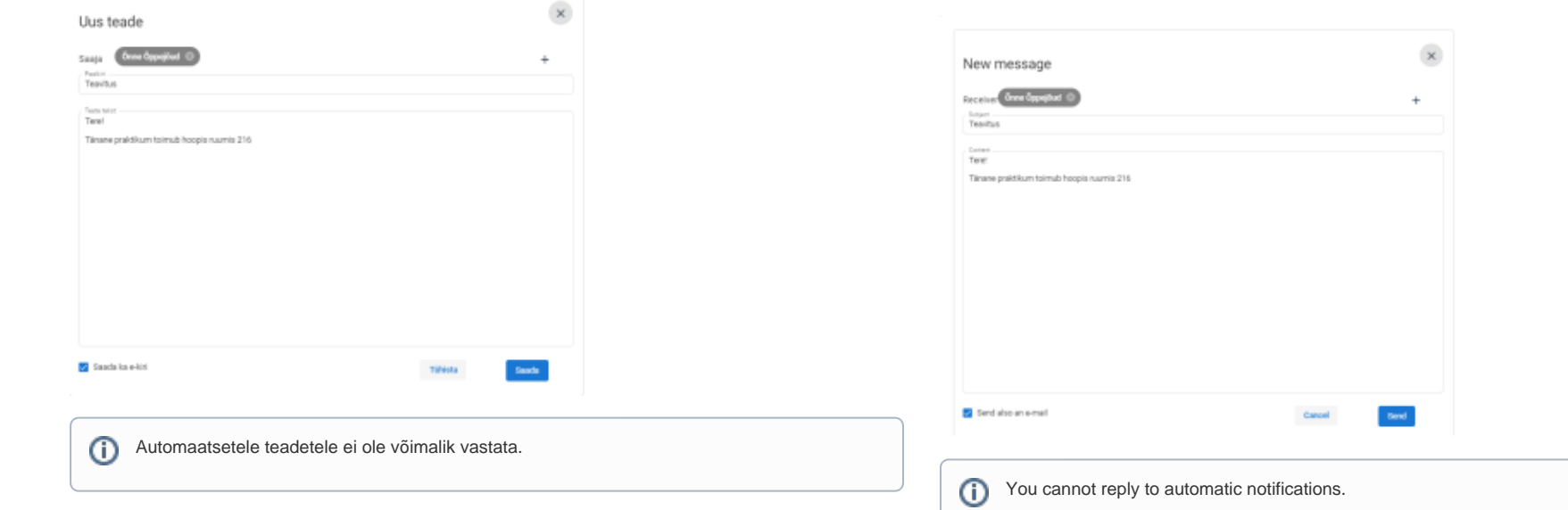